# Cara Menjalankan Program

# Implementasi Penggajian Karyawan menggunakan Online Payment Gateway

## A. Persiapan

1. Persiapan perangkat

Pastikan komputer yang digunakan untuk menjalankan program minimal memiliki spesifikasi sebagai berikut :

- Processor intel Celeron
- Memory 4GB
- Disk Space 10GB
- 2. Persiapan perangkat lunak

Pastikan komputer yang digunakan untuk menjalankan program telah terinstall beberapa perangkat lunak seperti berikut :

- Sistem Operasi Windows 10/Linux
- Node.js
- MySql Server
- Web Browser Mozilla/Chrome
- 3. Menyiapkan file code program
  - a. Ekstrak berkas program "a-payroll.zip" ke dalam penyimpanan internal.
  - b. Terdapat 2 subfolder yaitu frontend & backend yang berfungsi untuk menjalankan program.

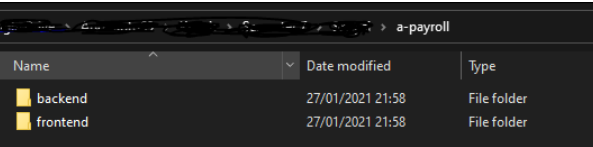

#### B. Persiapan Program

- 1. Membuat database dan lakukan import tabel
  - Buatlah database dengan nama "a\_payroll\_dev" dengan perintah.
    # create database a\_payroll\_dev;
  - b. File untuk import tabel terdapat pada direktori "a-payroll/backend/dbpatch". Dapat diimport dengan perintah
    # mysql -u root -p a\_payroll\_dev < mainSchema.sql</li>
- 2. Penyesuaian akses ke dabase
  - a. Masuk ke dalam direktori "a-payroll/backend/config" lalu buka config.js menggunakan editor dan sesuaikan pada source code dibawah

user : 'usernamekamu', password : 'passwordkamu', database : 'a\_payroll\_dev'

- 3. Build program
  - a. Masuk ke dalam direktori "a-payroll/frontend", buka powershell atau terminal kemudian jalankan perintah berikut

# npm install

# npm run build

Masuk ke dalam direktori "a-payroll/backend", buka powershell atau terminal kemudian jalankan perintah berikut
 # npm install

#### C. Running Program

- 1. Running Program
  - a. Masuk ke dalam direktori "a-payroll/frontend", buka powershell atau terminal kemudian jalankan perintah berikut
    # npm run start
  - b. Masuk ke dalam direktori "a-payroll/backend", buka powershell atau terminal kemudian jalankan perintah berikut
  - # run run start
- 2. Akses Program
  - a. Pastikan dari 2 powershell yang sudah dijalan dari langkah sebelumnya sudah berjalan dengan baik.
  - b. Buka web browser Mozilla/Chrome dan akses url "localhost:3000"
  - c. Terdapat 2 akses login dengan level yang berbeda
    - username : password
    - officer@mail.com : officer
    - supervisor@mail.com : supervisor

### Catatan penting :

• Ada kemungkinan bahwa beberapa fitur program tidak akan berjalan dengan baik dikarenakan perlu apiKey dari payment gateway yang tidak saya cantumkan dengan alasan merupakan *kode rahasia* yang tidak boleh diberikan ke pihak manapun.